## 今年度から筑紫小学校 PTA 独自のメールサービスを利用します。 筑紫小学校 PTA のメールサービスの入会方法

入会

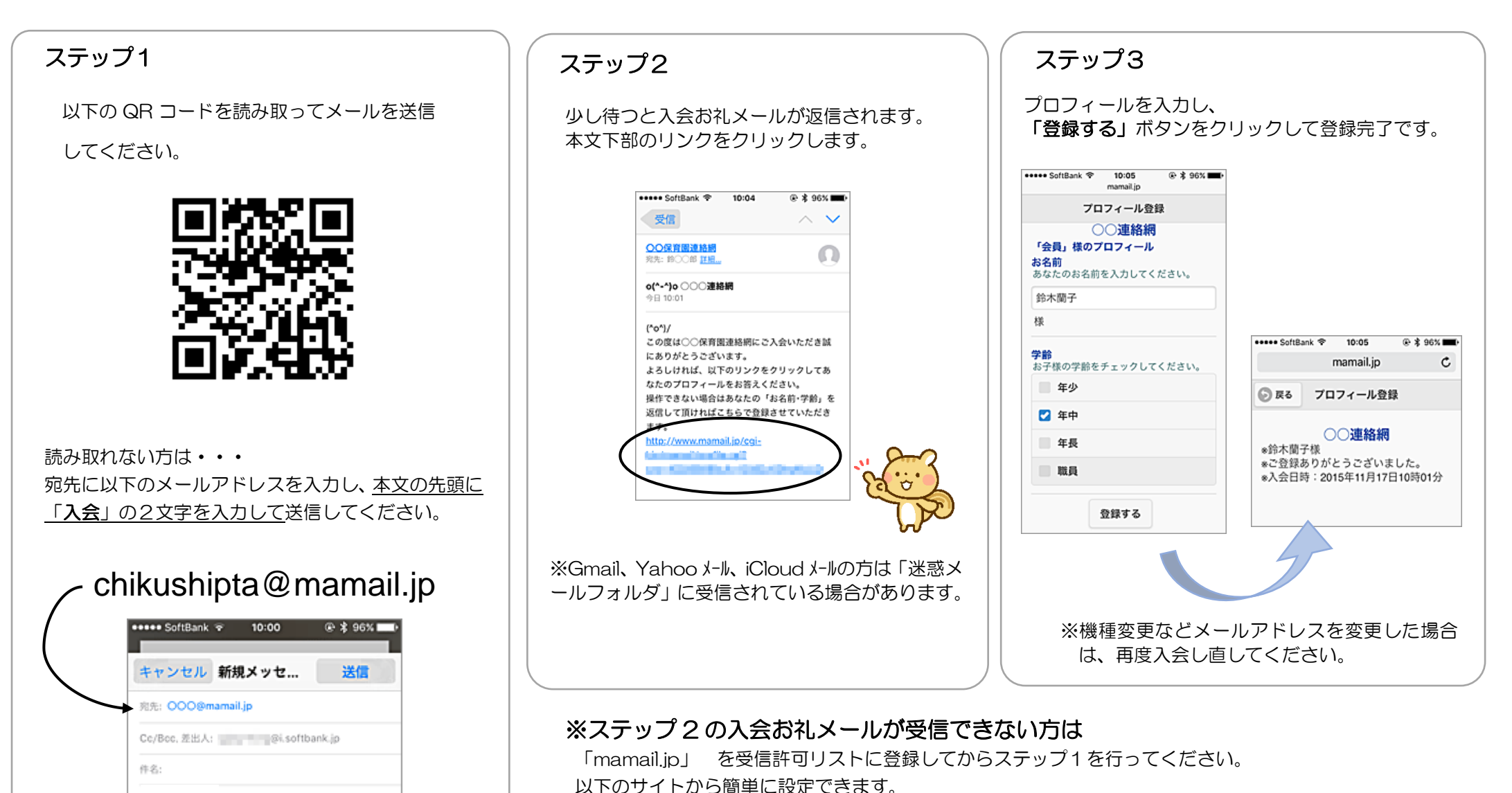

http://www.mamail.jp/ds/

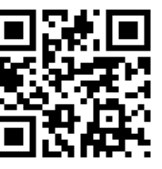